## CUOPay

## OUO CARD Pay เป็นของขวัญดิจิทัล ที่สามารถใช้ชำระเงินกับ ทางร้านค้าในเครือได้

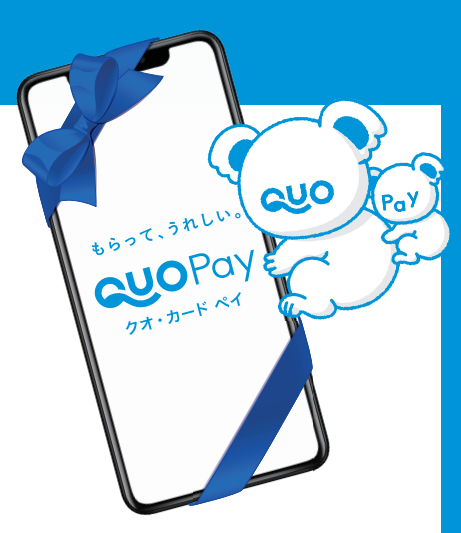

## วิธีใช้

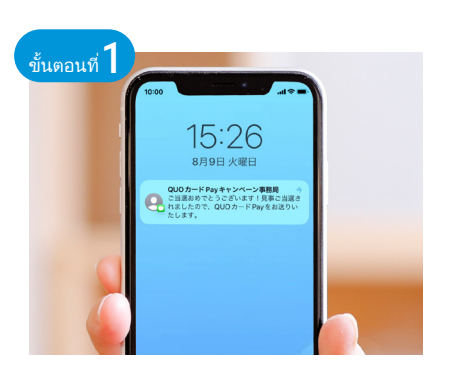

เมื่อคุณได้รับ QUO CARD Pay แล้ว ให้ เปิด URL เพื่อแสดงหน้า QUO CARD Pay ขึ้นมา

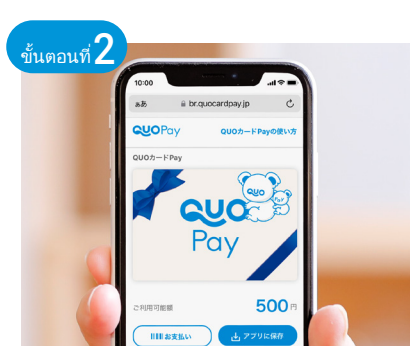

เมื่อคุณเบิด URL ที่ได้รับแล้วระบบแสดง จำนวนเงินออกมาก็เป็นอันเสร็จสิ้นขั้น ตอนการรับ"

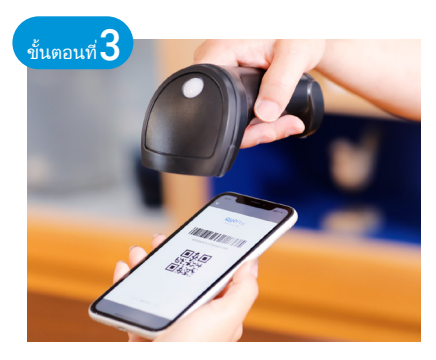

เมื่อจะใช้งานที่ร้านค้า เพียงแค่แตะไปที่ "お支 払しง(ชำระเงิน)" แล้วแสดงหน้าบาร์โค้ดให้กับ ทางร้านก็จะสามารถชำระเงินได้อย่างง่ายดาย<sup>:2·3·4</sup>

\*1 คุณสามารถใช้งานได้จนกว่ายอดคงเหลือจะกลายเป็น "0" กรุณาเตรียมพร้อมเพื่อให้สามารถเข้าถึง URL ของ QUO CARD Pay ได้ในทันท์โดยการบันทึกอีเมลหรือบุ๊กมาร์ก ฯลฯ \*2 บาร์โค้ดสำหรับข้าระ เงิน จะแสดงขึ้นมาเป็นระยะเวลา 5 นาทีเท่านั้น \*3 คุณไม่สามารถเติมเงินเข้า QUO CARD Pay ได้ แต่ถ้ายอดคงเหลือไม่เพียงพอ คุณสามารถใช้ควบคู่กับเงินสดได้ (อาจไม่สามารถใช้ร่วมกับเงินสดได้ ทั้งนี้ขึ้นอยู่กับผู้ค้า สำหรับรายละเอียด โปรดดูที่หน้า "使えるお店" บนเว็บไซต์ QUO CARD Pay) \*4 กรุณาตรวจสอบยอดคงเหลือจากจำนวนเงินที่ปรากฏใต้รูปภาพบัตร

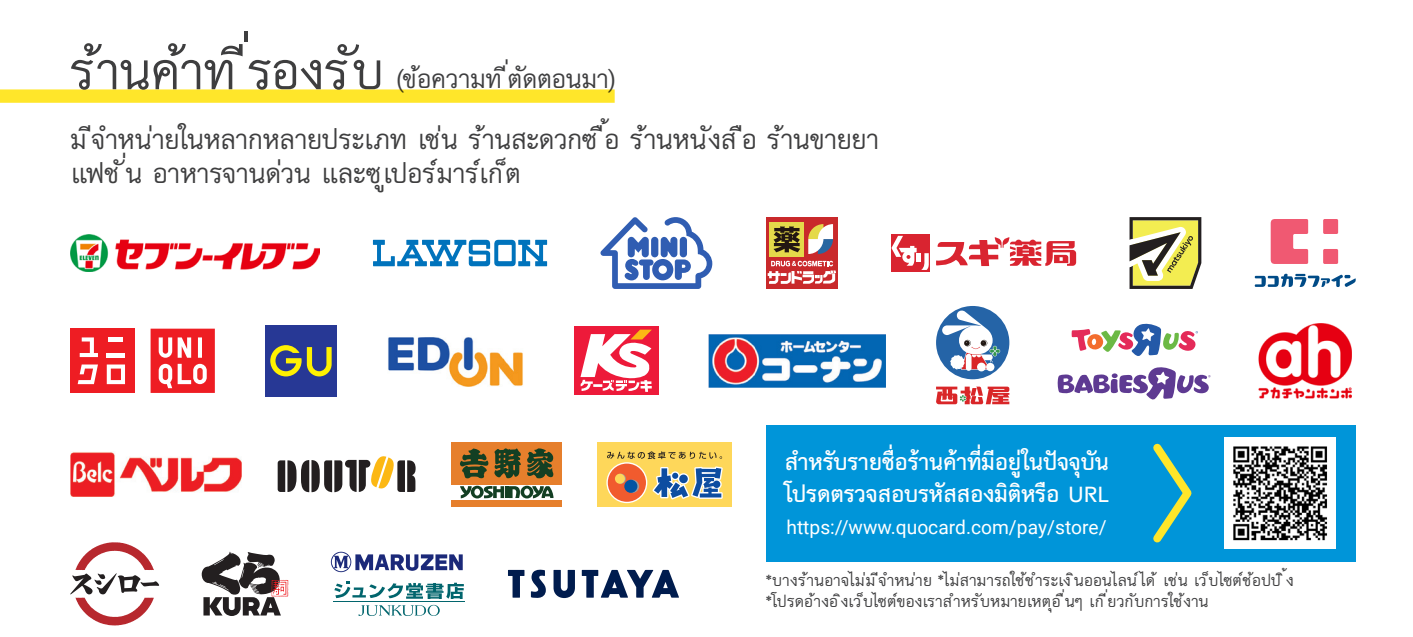

## [ข้อควรระวัง]

●QUO CARD Pay ไม่สามารถใช้งานกับแท็บเล็ตหรือโทรศัพท์มือถือที่ไม่ใช่สมาร์ทโฟนได้ ●สามารถใช้งานได้ในประเทศญี่ปุ่นเท่านั้น ●ไม่สามารถใช้งานสำหรับ ช็อปปิ้งออนไลน์ได้ ●QUO CARD Pay มีวันหมดอายุ (นานถึง 3 ปีนับจากวันที่ออก) ●หากคุณทำ QUO CARD Pay URL ที่คุณได้รับหาย จะไม่สามารถออกใหม่ ได้●บางรายการไม่สามารถซื้อได้ด้วยการจ่ายบัตร QUO CARD Pay (ตัวอย่าง : แสตมป์ โปสการ์ด บัตรของขวัญ เป็นต้น)